# Lifesize Room Videoconference

This A4 guide describes the (basic) use of the Lifesize Room setup.

The Lifesize Room system consistes of a high definition codec, HD camera, surround microphones, speaker and remote control. LifeSize Room is based on the H.264 standard and provides H.263 support for interoperability with all standards-based video communications systems.

#### Joining a videoconference

- 1. Switch on the machine and wait till the boot up cycle is complete.
- 2. Manually dial a number from the main screen:

Use the arrow keys on the remote control to select Video Call and press OK.

Enter the IP number to connect, The green 🙂 button behaves as backspace.

The blue O button provides a keyboard, use the arrow keys to navigate.

Press the **Call** button (b) to connect to the remote site.

3. The **Redial list** on the main screen stores up to 15 recently dialed numbers. Use the **Arrow keys** on the remote control to choose an entry and press the **OK** button to make the call.

#### Hosting a videoconference

The system can host up to 4 different incoming connections. Use the Codian Multipoint unit (mcu1.mpi.nl) to host a conference with up to 12 connections.

To add callers to an excisting conference:

- 1. Press the 🗐 button to return to the main screen when in a conference.
- 2. Do one of the following to select the callers:
  - Select a number from the **Redial list** and press **OK**. An orange icon appears to the left of the currently connected members.
  - Select a number from the directory
  - Manually dial a number using the Video Call selection.
  - Press the **Add** button on the microphone/speaker unit and enter the new number. Press the **Video** or **Voice** (only sound) button depending on the type of call.

## Slipstream a presentation, switch inputs

The H.239 standard enables sharing presentations or data on a PC while simultaneously displaying the main video input.

1. Connect the pc/laptop to the Lifesize codec (main unit) VGA input.

- 2. During a conference press the green <sup>9</sup> button on the remote control.
- 3. Press this button again to stop the presentation.

To switch between the different inputs (without simultaneously displaying the near end camera):

1. Press the **Near** button on the remote control.

2. Use the **Arrow** keys to select the source.

3. Press OK.

## Ending a videoconference

To stop a call do one of the following:

1. Press OK twice.

2. From the **Redial** list on the main screen, select the call you want to stop (an orange indicator indicates an active call), press **OK**.

3. Press the Video ot Voice button on the speakerphone.

## Lifesize Room videoconference

#### Various

- To adjust the volume in a call, use the Volume button on the remote control or speakerphone unit.
- During a call use the Call button (in) (first set the camera to Near on the remote control) to cycle through different screen layouts.
- To control the camera, press the Near button on the remote control first. You can now

control the camera using the Arrow keys and the Zoom buttons

- Press the **Mute** button (W) on the remote control or the speakerphone to de-activate the local microphone. Red lights on the speakerphone will appear. Press the **mute** button again to re-activate, blue lights will indicate that the microphone is on again.
- In a call, use the yellow button to show the functions of the remote control buttons in the lower part of the screen.
- The infrared sensor for the remote control is located in front of the camera, stay within 10 meters of the camera when using the remote control.

#### Contact

- Alex Dukers, room 115/114, phone 115/114
- Tobias van Valkenhoef, room 108, phone 308